Welcome to CivicRec, the City of Berkeley Recreation Division's new online registration system. Please follow the directions below to login or setup an account in this new system.

- 1. Visit the City of Berkeley <u>Recreation Division Home Page (https://CityofBerkeley.info/Recreation</u>).
- 2. Click the Green Register Now Button. You will be navigated to the CivicRec registration page.
  - i. In the upper left corner, select Log In/Create Account

| Home                                                                            | Res                              | idents         | Businesses            | Visitors        | Services        |      | Elected Officials |               |  |
|---------------------------------------------------------------------------------|----------------------------------|----------------|-----------------------|-----------------|-----------------|------|-------------------|---------------|--|
| Log In/Create Acc                                                               | o <mark>u</mark> nt <del>-</del> | Catalog        |                       |                 |                 | (    | Policies          | C He          |  |
|                                                                                 |                                  |                |                       |                 |                 |      | 1                 | Cart<br>Empty |  |
| Clear All Filters                                                               |                                  | Adult Classes  | Adult Sports 139      | Afterschool P   | 64 Aquatics     | 1    | Can               | nps 🌔         |  |
| R Filter                                                                        |                                  | Special Events | 3 Teen Programs       | Therapeutic     | 28 Tots / Pre-K | 65   | Youth S           | Sports        |  |
| Keyword or code                                                                 | ×                                | Youth Classes  | SA Facility Rentals   | Picnic Site R   | 20 Tennis Court | . 10 | Sports F          | Field(        |  |
| ♀ Location                                                                      |                                  | All            | \$05                  |                 |                 |      |                   |               |  |
| <ul> <li>Berkeley High S</li> <li>Frances Albrier</li> </ul>                    | chool                            | SPECIAL EVENTS |                       |                 |                 |      |                   |               |  |
| James Kenney Co <u>Family Community Game Night</u> 1 Bring your family, friends |                                  |                |                       | riends a        |                 |      |                   |               |  |
| Live Oak Park Te                                                                | er<br>enn                        | Tots Winter Ca | arnival 1 Stay and pl | ay at our Winte |                 |      |                   |               |  |
| MLK Jr. Youth S                                                                 | ervi                             | Tots Winter Fi | n Tots will have a    | wonderful       |                 |      |                   | \$            |  |

- 3. Choose how you would like to log in to your account:
  - a. For customers who have received an email about an account having already been created for you, you would want to:
    - i. Click Log in with Email

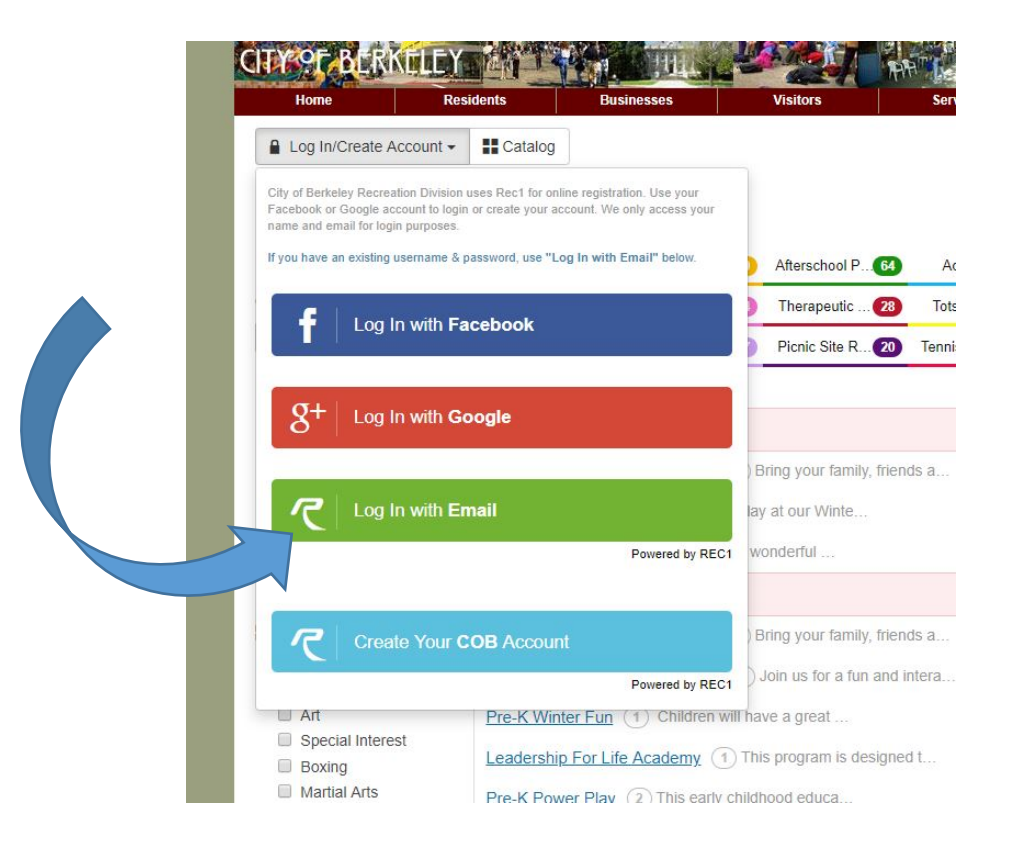

ii. Click Forgot Password

City of Berkeley Recreation Division uses Rec1 for online registration. Use your Facebook or Google account to login or create your account. We only access your name and email for login purposes.

If you have an existing username & password, use "Log In with Email" below.

| C Log In wi    | th <b>Email</b>  |               |
|----------------|------------------|---------------|
|                | Pov              | vered by REC1 |
| Email/Username | Username         |               |
| Password       | Password         |               |
|                | Forgot Password? | 🔒 Log In      |

iii. Enter your email address and then click Submit

Forgot Password

Please enter your email address, a new password will be emailed to you.

| Email         | th8174@gmail.com | - |
|---------------|------------------|---|
| $\rightarrow$ | Submit           |   |

iv. The system will send you an email to reset your password

b. For customer who did not receive an email about an account having been created for you, then you can choose to login with your Facebook or Google account. Alternatively, you can **create a new City of Berkeley (COB) account**:

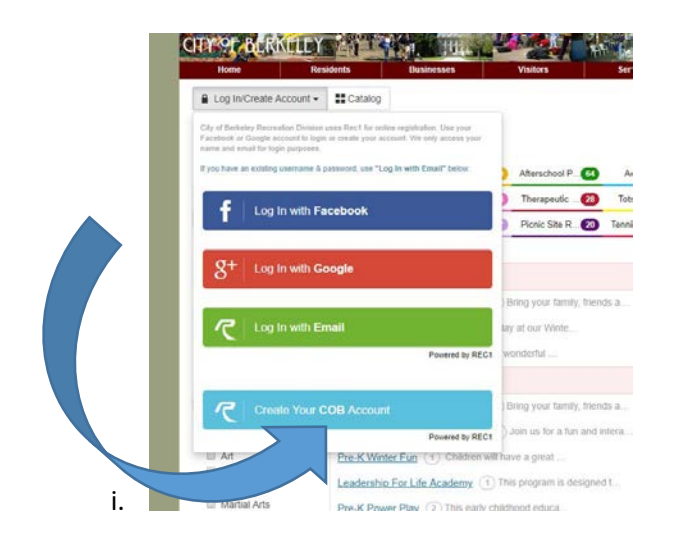

- ii. Follow the prompts, adding your contact information to setup your family account.
- iii. Click Next Step: Other Account Members when finish

| 3 Sign-Up            | Home                    | Residents        | Busir            | lesses | Visitors              | Services                                                 | Elected Officials                                               |                                            |
|----------------------|-------------------------|------------------|------------------|--------|-----------------------|----------------------------------------------------------|-----------------------------------------------------------------|--------------------------------------------|
| Account Type         | Individual Organization | n                |                  |        | Address Line 1 * ?    | Address Line 1                                           |                                                                 |                                            |
| Name*                | First Name              | Middle Na Last I | Name             | N/A    | Address Line 2        | Address Line 2                                           |                                                                 |                                            |
| Date of Birth*       | mm/dd/YYYY              |                  |                  |        | Zip Code, City, State | Zip Code                                                 | City                                                            | AL 🔹                                       |
| Gender               | •                       |                  |                  |        | County/Parish         | Other -                                                  |                                                                 |                                            |
| mergency Contact #1: | Emergency Contact #1: N | Na               |                  |        |                       |                                                          |                                                                 |                                            |
| mergency Contact #1: | Emergency Contact #1: F | <sup>o</sup> h   |                  |        |                       |                                                          |                                                                 |                                            |
| mergency Contact #2: | Emergency Contact #2: N | Na               |                  |        |                       |                                                          |                                                                 |                                            |
| mergency Contact #2: | Emergency Contact #2: F | Ph               |                  |        |                       |                                                          |                                                                 |                                            |
| CONTACT INFO         |                         |                  |                  |        | ACCOUNT SETTINGS      |                                                          |                                                                 |                                            |
| Phone 1*             | Phone 1                 | Label            | No Mobile Carrie | r 🔻    | Primary Email         | <ul> <li>Primary Email</li> </ul>                        |                                                                 |                                            |
| Phone 2              | Phone 2                 | Label            | No Mobile Carrie | r 👻    | Password              | * Password                                               |                                                                 |                                            |
| Phone 3              | Phone 3                 | Label            | No Mobile Carrie | r 🔻    | Confirm Password*     | Confirm Password                                         |                                                                 |                                            |
| Email Preferences    | Add Email               |                  |                  |        |                       | Passwords must be at lea<br>least 3 of the following 4 c | st 8 characters long and cont<br>ategories: lower case letters, | ain characters from at upper case letters, |

Cancel Next Step: Other Account Members

iv. Add additional account members as needed:

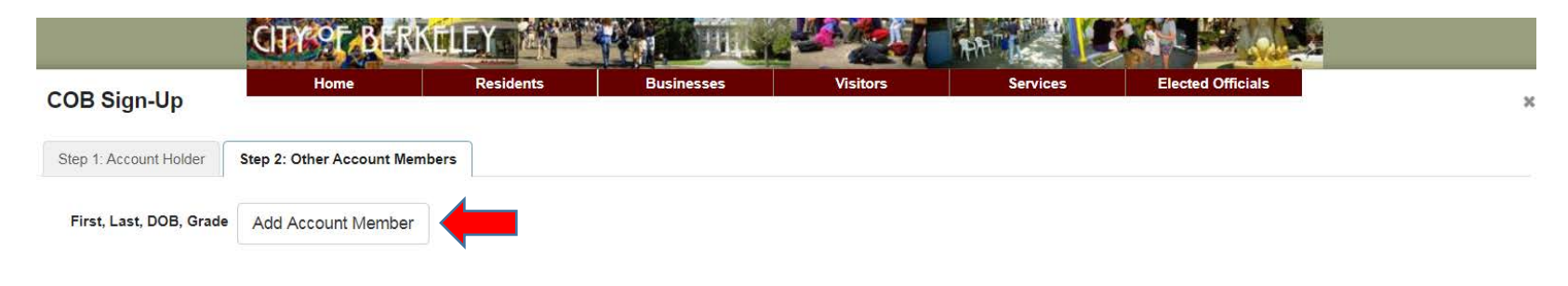

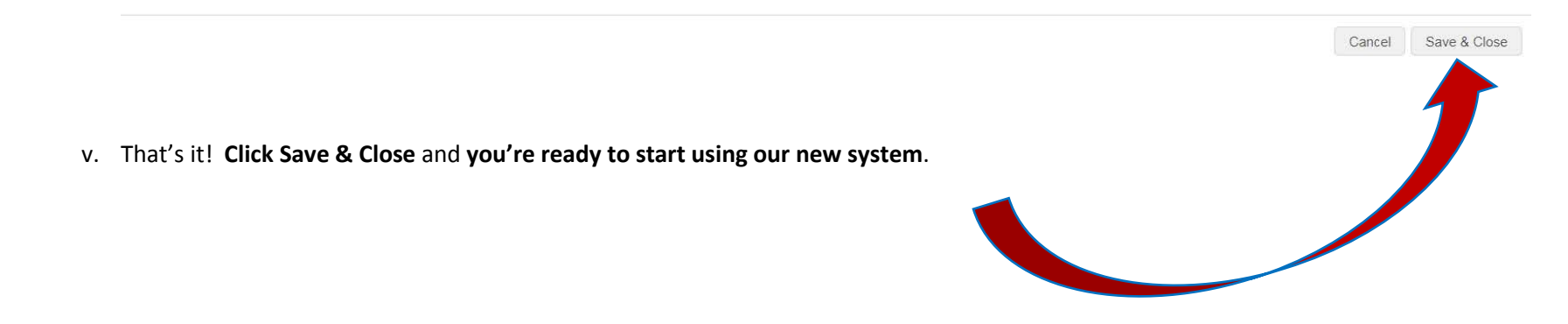

Please call our Recreation Customer Service hub at 510.981.5150 if you have any question.